### パソコン版ポイント交換の流れ

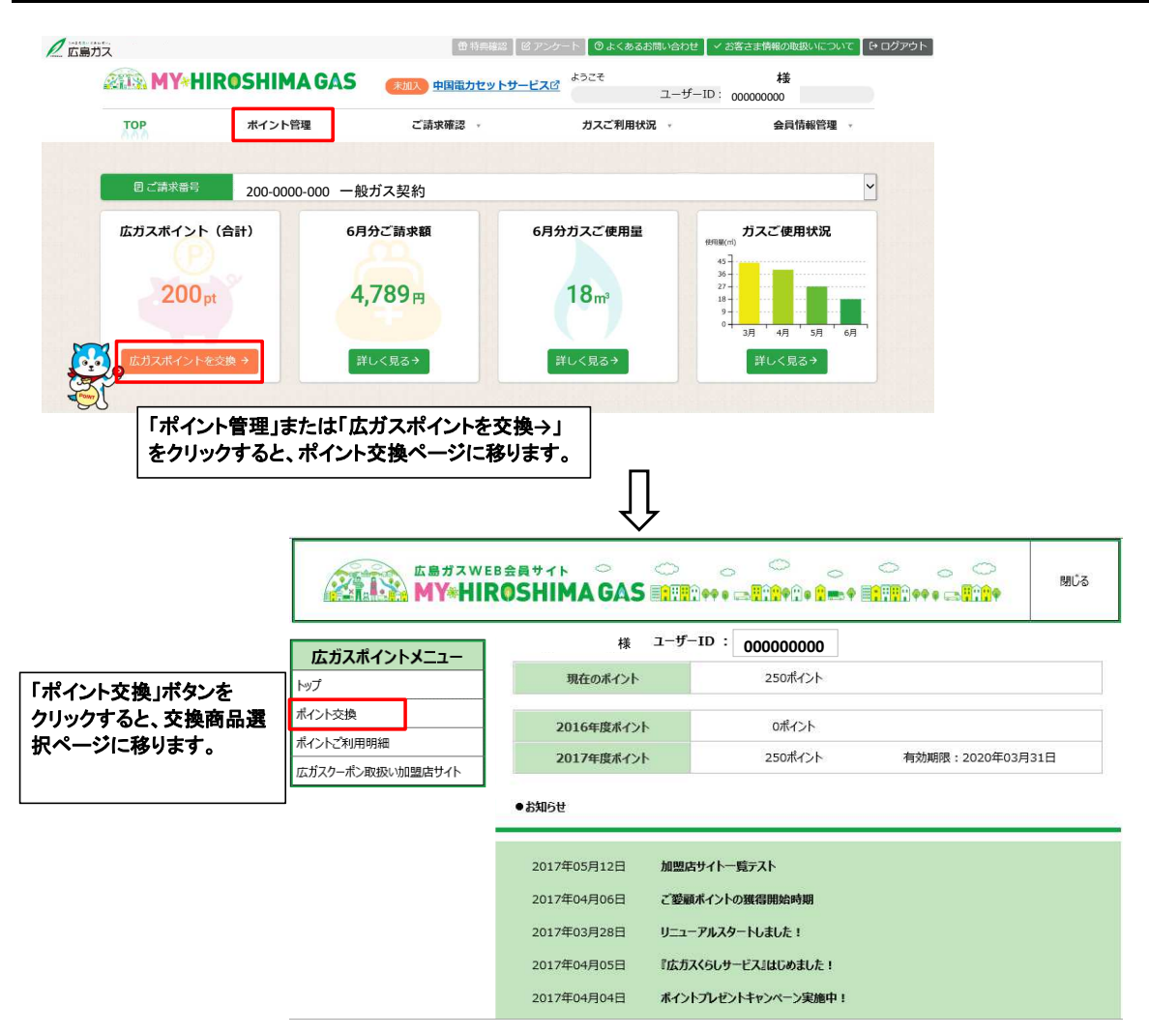

# 【STEP①交換商品選択】

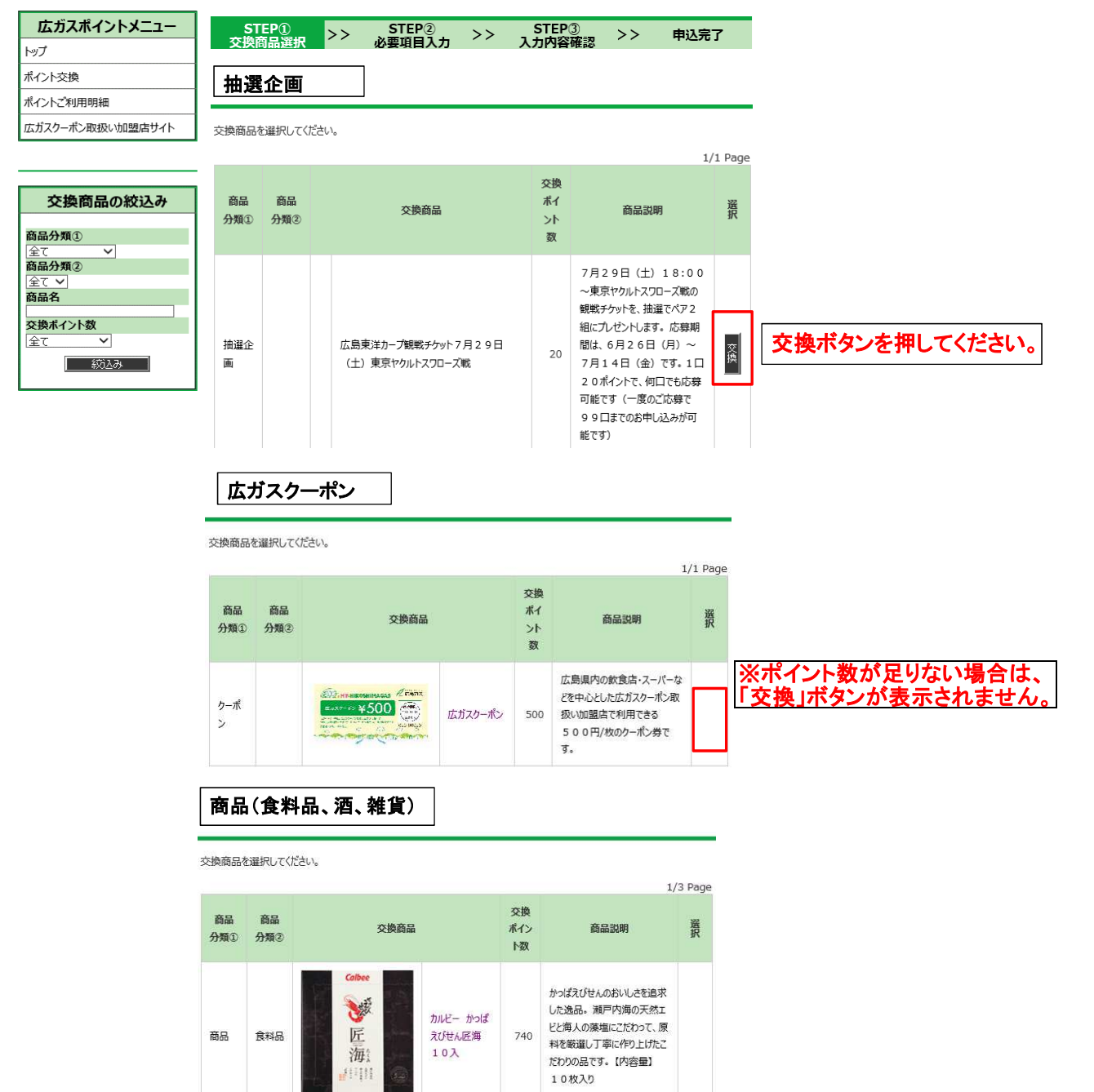

広島名産の牡蠣から採れたエ キスをたっぷり含んだかき醤油と ともにじっくり煮込んだ秘伝のタ

レを使用し、厳選された口溶け

の良い海苔を遠赤外線加工で

芯まで焼き上げた味付のりで す。【内容量】8切64枚×

広島海苔 かき

醤油味付のり

1本

740

1本

商品

食料品

0 1 20

## 【STEP②必要項目入力】

必要事項をご入力の上、「確認」ボタンをクリックしてください。

#### 商品交換情報

| ポイント残高          | 2016年度 2930ポイント 有効期限:2019年03月31日<br>2017年度 10100ポイント 有効期限:2020年03月31日                                                                                                    |                                                                     |
|-----------------|----------------------------------------------------------------------------------------------------|---------------------------------------------------------------------|
| 交換商品            | 広島東洋カーブ観戦チケット7月29日(土)東京ヤクルトスワローズ戦                                                                                                    |                                                                     |
| 交換ポイント数         | 20 ポイント                                                                                                    |                                                                     |
| 商品説明            | 7月29日(土)18:00〜東京ヤクルトスワローズ<br>戦の戦戦チケットを、抽選でペア2組にブレゼントしま<br>で<br>応募期間は、6月26日(月)〜7月14日(金)で<br>す。1日20ポイントで、何口でも応募可能です(一度<br>のご応募で99日までのお申し込みが可能です)                                                             |                                                                     |
| 交換数量            | 10 半角                                                                                                    |                                                                     |
| 注意事項<br>商品配送先情報 | 抽選で当たったチケットの発送は、抽選応募期間終了から、1週間程度を予定しております。<br>当選者の発表は、チケットの発送をもってかえさせてい<br>ただきます。                                                                                                    | 商品・広ガスクーポンの場合の注意事項は、<br>「商品発送は、お申込みから1カ月程度を<br>予定しております。」という文章が出ます。 |
|                 |                                                                                                    |                                                                     |
| 氏名 *            | 姓(全角7文字以内)     名(全角7文字以内)       広島     历ス子                                                                                                    |                                                                     |
| 郵便番号 *          | 734 - 0008 住所検索                                                                                                    |                                                                     |
| 住所              | <ul> <li>都道府県*</li> <li>半角</li> <li>広島県</li> <li>木区町村(全角30桁以内)*</li> <li>広島市南区皆実町</li> <li>所垂地(全角30桁以内)*</li> <li>(2-7-1</li> <li>全角</li> <li>ビルマンション名・部屋番(全角30桁以内)</li> <li>(301号室</li> <li>全角</li> </ul> | ※住所は1回目のみ登録必要。<br>2回目以降は、1回目に登録したものが、<br>自動で反映されます。<br>(修正は可能です)    |
|                 | 確認 戻る                                                                                                    |                                                                     |

#### ※エラーがある場合

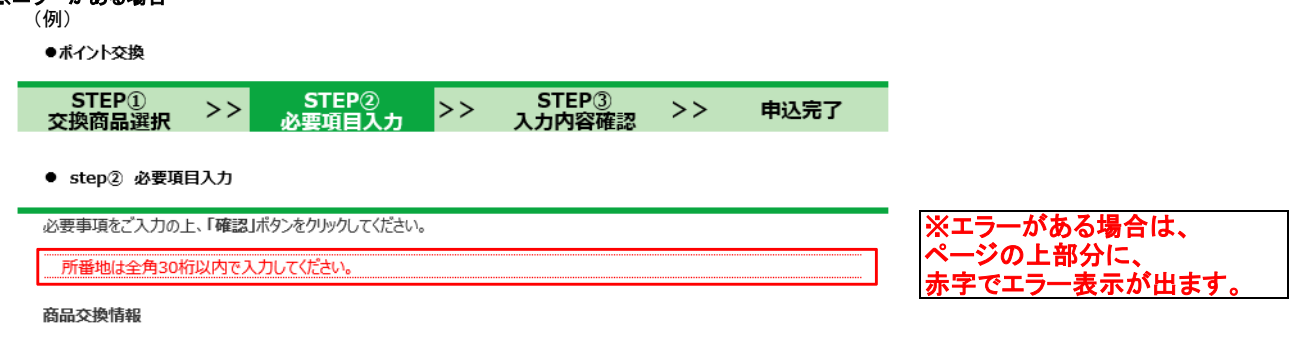

### 【STEP③入力内容確認】

| 商品交換情報    |                                                                                                    |
|-----------|----------------------------------------------------------------------------------------------------|
| ポイント残高    | 13030 ポイント                                                                                                    |
| 交換商品      | 広島東洋カーブ観戦チケット7月29日(土)東京ヤクルトスワローズ戦                                                                                                    |
| 交換ポイント数   | 20 ポイント                                                                                                    |
| 商品説明      | 7月29日(土)18:00~東京ヤクルトスワローズ<br>戦の観戦チケットを、抽選でベア2組にブレゼントしま<br>す。<br>で募期間は、6月26日(月)~7月14日(金)で<br>す。1日20ポイントで、何日でも応募可能です(一度<br>のご応募で99日までのお申し込みが可能です) |
| 交換数量      | 1 🗆                                                                                                    |
| 交換ポイント数合計 | 20 ポイント                                                                                                    |
| 交換後ポイント残高 | 13010 ポイント                                                                                                    |
| 注意事項      | 抽選で当たったチケットの発送は、抽選応募期間終了から、 1週間<br>程度を予定しております。<br>当選者の発表は、チケットの発送をもってかえさせていただぎま<br>す。                                                          |

#### 商品配送先情報

| 氏名   | 広島ガス子     |                                              |
|------|-----------|----------------------------------------------|
| 郵便番号 | 734-0008  | ※交換数                                         |
|      | 広島県       | (上所に) (二) (二) (二) (二) (二) (二) (二) (二) (二) (二 |
| 件画   | 広島市南区皆実町  |                                              |
| ותבו | 2 - 7 - 1 |                                              |
|      | 301号室     |                                              |

建、氏名、郵便番号、 違いがないか どさい。

ポイントを交換します。 お申し込み内容をご確認のうえ、「交換」ボタンを押してください。「交換」ボタンを押した後は、キャンセルできません。 修正される場合は、「戻る」ボタンを押して該当箇所を修正してください。

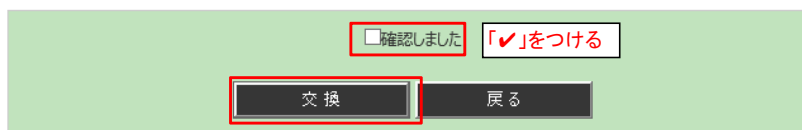

【STEP④】申込完了

ポイント交換のお申込みが完了いたしました。

マイページトップへ